LAB GUIDE

# **AOS-CX EVE Lab User Guide**

#### 登录 HTTPS://ARUBASE.CLUB/BOOKING 预约 LAB

# Lab预约

| EVE   | Lab1 EVE | E Lab2 EVE L | ab3 EVE La                      | b4 EVE Lab | 5 EVE Lab6 |        |
|-------|----------|--------------|---------------------------------|------------|------------|--------|
| <五月   |          |              | <b>&lt;</b> 2022 <b>&gt;</b> 六月 | 3          |            | 七月>    |
| 星期一   | 星期二      | 星期三          | 星期四                             | 星期五        | 星期六        | 星期日    |
| 五月 30 | 五月 31    | 1            | 2                               | 3          | 4          | 5      |
|       |          |              |                                 |            |            |        |
| 6     | 7        | 8            | 9                               | 10         | 11         | 12     |
|       |          |              |                                 | 0 可预订      | 0 可预订      | 0 可预订  |
| 3     | 14       | 15           | 16                              | 17         | 18         | 19     |
| 可预订   | 0可预订     | 0可预订         | 0可预订                            | 0可预订       | 0可预订       | 0可预订   |
| 20    | 21       | 22           | 23                              | 24         | 25         | 26     |
| )可预订  | 0可预订     | 0可预订         | 0可预订                            | 0可预订       | 0可预订       | 0可预订   |
| 27    | 28       | 29           | 30                              | 七月1        | 七月2        | 七月3    |
| )可预订  | 7 可预订    | 16 可预订       | 16 可预订                          | 16 可预订     | 16 可预订     | 16 可预订 |

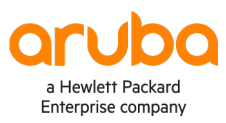

## LAB 登录 HTTP://LAB.ARUBASE.CLUB/

a Hewlett Packard Enterprise company

| Aruba China Lab                                            | Lab使用时间还剩: 0天2时26分48秒 请及时保存配置。 | 管理终端 | kofeisen@qq.com ▼ |
|------------------------------------------------------------|--------------------------------|------|-------------------|
| A File manager Current position / root                     |                                |      |                   |
| New Name Add folder                                        |                                |      |                   |
|                                                            |                                |      |                   |
| ArubaCX Simulator Labs - AOS-CX Switch Simulator Lab Tools | Choose a lab for more info     |      |                   |
| 🗆 🖿 ArubaCX Simulator Task 1 - Layer2 Labs                 |                                |      |                   |
| 🗆 🖿 ArubaCX Simulator Task 2 - High Availability           |                                |      |                   |
| ArubaCX Simulator Task 3 - Layer 3 Routing                 |                                |      |                   |
| ArubaCX Simulator Task 4 - Layer 3 Services                |                                |      |                   |
| 🗆 🖿 ArubaCX Simulator Task 5 - Multicast                   |                                |      |                   |
| ArubaCX Simulator Task 6 - Overlay                         |                                |      |                   |
| ArubaCX Simulator Task 7 - Security                        |                                |      |                   |
| ArubaCX Simulator Task 8 - Management and Orchestration    |                                |      |                   |
| ArubaCX Simulator Task 9 - NetEdit Series                  |                                |      |                   |
| ArubaCX Simulator Task 10 - Campus Series                  |                                |      |                   |
| ArubaCX Simulator Task 11 - Datacenter Series              |                                |      |                   |

登录后显示 Aruba CX 所有可做 Lab 脚本,每个任务(Task)包含多个子脚本,点击相应文件夹进入(例如选择 Layer2 Labs)

|                                        | Add folder                                                                              | 1_L2 Access Mgmt and Connectivity                                       |                                                      |    |
|----------------------------------------|-----------------------------------------------------------------------------------------|-------------------------------------------------------------------------|------------------------------------------------------|----|
|                                        | 工具栏                                                                                     |                                                                         |                                                      |    |
| <b>.</b>                               |                                                                                         |                                                                         |                                                      |    |
| 1_L2 Access Mgmt and Connectivity      | ity.unl 10 Jun 2022 11:25                                                               | T                                                                       |                                                      |    |
| 2_Spanning-Tree Basic unlocked.        | unl 10 Jun 2022 10:52                                                                   |                                                                         | <del>立</del> 验拓扑                                     |    |
| 3_MSTP Lab.unl                         | 03 Jun 2022 05:09                                                                       |                                                                         |                                                      |    |
| 4_Loop Protect.unl                     | 03 Jun 2022 05:09                                                                       | Ϋ́, L                                                                   |                                                      |    |
| 5_RPVST_base.unl                       | 03 Jun 2022 05:09                                                                       | 上                                                                       |                                                      |    |
| 6_MVRP_base.unl                        | 03 Jun 2022 05:09                                                                       |                                                                         |                                                      |    |
|                                        |                                                                                         | Open Edit Delete                                                        | To enhance one reason on other we must use command   |    |
| 择需要完成的实 <b>望</b>                       | 验脚本,点击 oper                                                                             | n即可打开实验脚本。                                                              |                                                      |    |
| 释需要完成的实验<br>[]                         | 验脚本,点击 oper<br>New Name                                                                 | n即可打开实验脚本。                                                              | Add folder                                           | 1. |
| 译需要完成的实验。<br>[                         | 验脚本,点击 oper<br>New Name □ ■ / ≫ ●                                                       | n 即可打开实验脚本。                                                             | Add folder                                           | 1. |
| 译需要完成的实现<br>[<br>[                     | 验脚本,点击 oper<br>New Name<br>□ ■ / × ●<br>■<br>〕 ■ 1_L2 Access Mgm                        | n 即可打开实验脚本。<br><b>ユ ユ ロ ご</b><br>nt and Connectivity.unl                | Add folder<br>10 Jun 2022 11:25                      | 1. |
| 译需要完成的实验<br>[<br>[<br>[<br>[<br>[<br>] | 验脚本,点击 oper<br>New Name<br>□ ● / ※ @<br>●<br>〕 ■ 1_L2 Access Mgm<br>〕 ■ 2_Spanning-Tree | h 即可打开实验脚本。<br>▲ ▲ ▣ ☞<br>ht and Connectivity.unl<br>Basic unlocked.unl | Add folder<br>10 Jun 2022 11:25<br>10 Jun 2022 10:52 | 1. |

可以点击工具栏红框处下载或者上传实验脚本。如果实验过程中脚本出现问题,请联系我们,或者自行 上传脚本覆盖,源脚本文件下载链接:

https://community.arubanetworks.com/community-home/digestviewer/viewthread?MessageKey=ee47602d-861e-407a-a269-1cd1f00725e0&CommunityKey=aa40c287-728e-4827-b062-5eff4ed6410b&tab=digestviewer#bmee47602d-861e-407a-a269-1cd1f00725e0

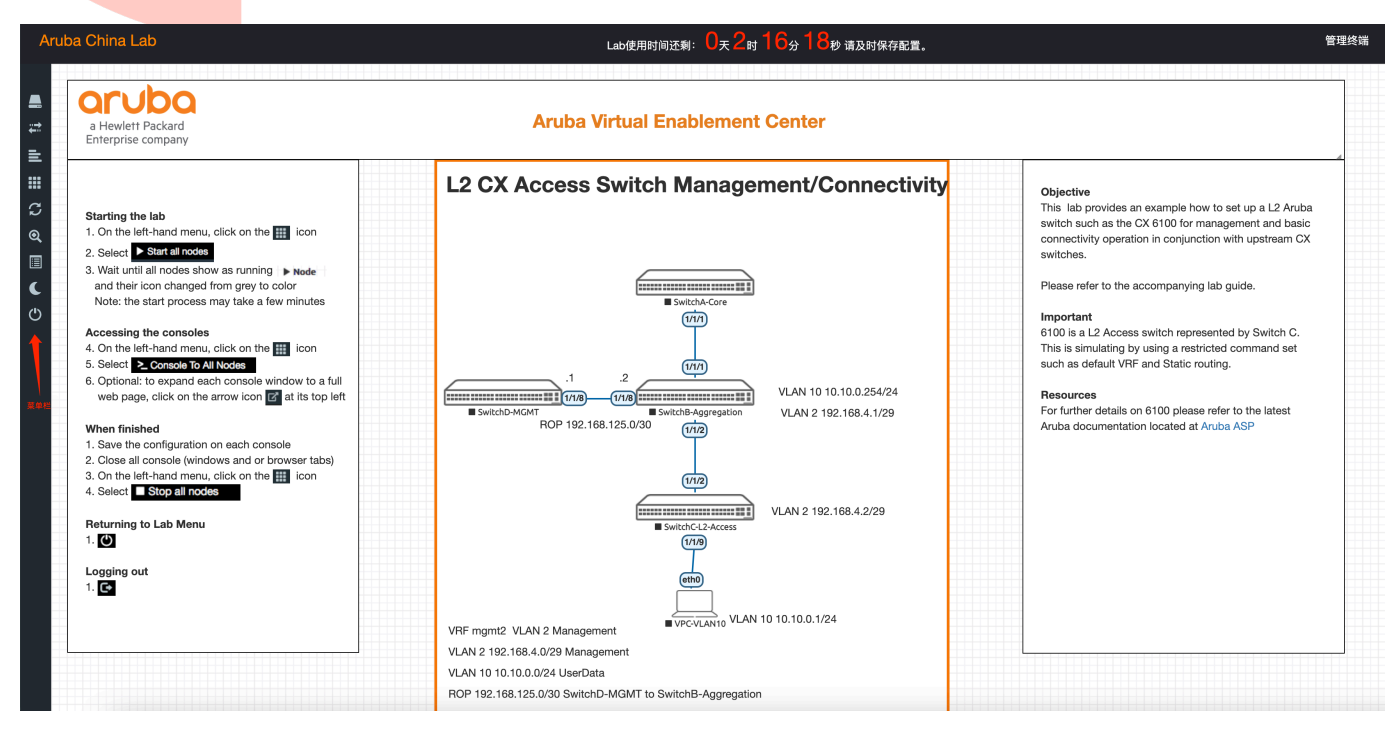

#### 启动 LAB

- 1. 在左侧菜单上,单击 🗰 图标
- 2. 选择 ▶ Start all nodes (打开所有设备节点)。

3. 等待,直到所有节点显示为正在运行 ▶ Node ,直到设备 图标从灰色变成了彩色

### 注意: 启动过程可能需要几分钟

#### CONSOLES 访问

- 4. 在左侧菜单上,单击 🛄 图标
- 5. 直接点击设备 switch-MGMT 打开相应设备 Console。

#### 完成后

- 1. 保存自己的配置
- 2. 关闭所有 Console

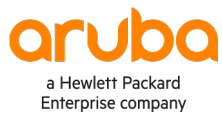

- 3. 左侧菜单栏,单击 1 图标
- 选择关闭所有节点 Stop all nodes

#### 返回实验主页

1. 左侧菜单栏点击 ♥ (不关闭设备,无法返回到实验主目录)

#### 清除配置

- 1. 左侧菜单栏点击 🗰 图标
- 2. 选择 Wipe allnode 清除所有设备配置

也可以右键设备单独清除配置。

#### 交换机 WEB UI 使用:

对于大部分实验环境无需使用 Web 界面,部分需要 Web 界面的 Lab 拓扑如下,会有一个云 Net 图标。通过配置交换 mgmt 接口即可实现远程终端 Web 访问。

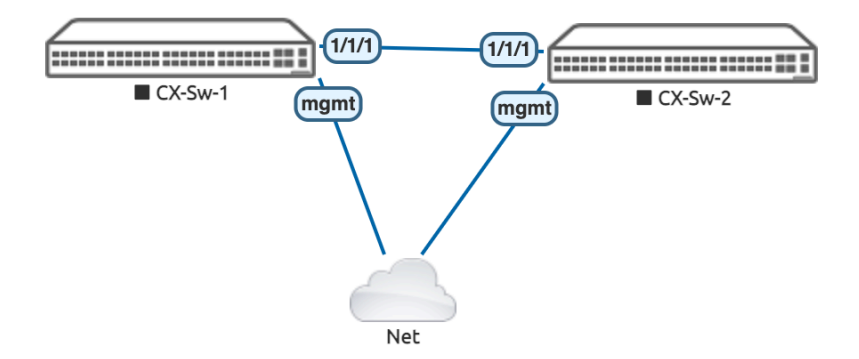

"管理终端"点击 Lab 上方菜单栏图标即可打开。

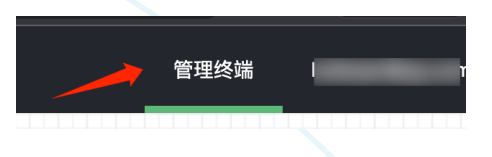

注: 交换机 MGMT 接口可配置 IP 为: 10.0.18<sup>X</sup>.1<sup>°</sup>99,其中 X 代表 LAB1<sup>°</sup>6。例如 LAB1 可配 10.0.181.11/24 网关 10.0.18<sup>X</sup>.250,其中 X 代表 LAB1<sup>°</sup>6。例如 LAB1 为 10.0.181.250 管理终端 IP: 10.0.18<sup>X</sup>.100。MGMT 已开启 DHCP,可自动获取 IP 配置保存

建议复制粘贴保存。

对于有 Net 云的实验脚本可以保存配置在终端上;对于没有 Net 云脚本,参考 Node 添加。

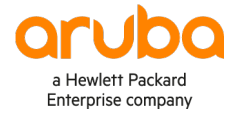

#### 添加 NODE(可用于自制拓扑)

点击左侧菜单栏"Add an object"添加设备

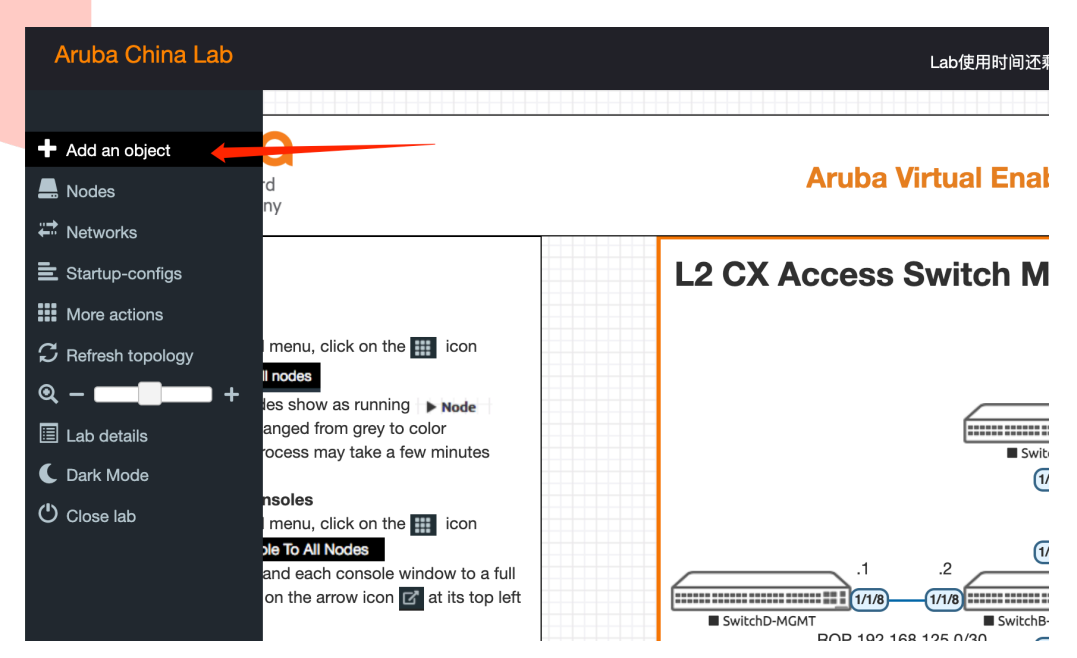

node 代表网络设备,可选 Aruba os-CX switch 或 VPC (虚拟 pc,只能命令行使用,无界面)

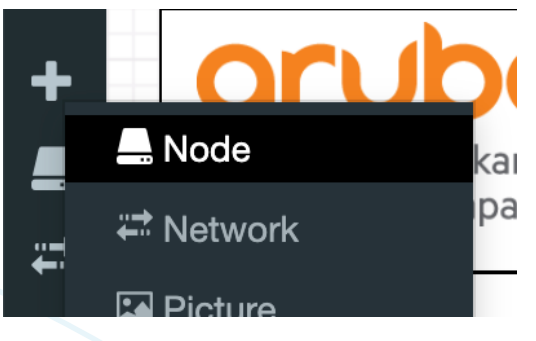

选择交换机图片,点击 save 即可

|                      | NODE      |               |           | × |
|----------------------|-----------|---------------|-----------|---|
| <b>T</b>             |           |               |           |   |
| Aguba OS CX Vietura  | Curitals  |               |           | _ |
| Aruba OS-CX Virtua   | SWITCH    |               |           | * |
| Number of nodes to a | dd        | Image         |           |   |
| 1                    |           | arubacx-10.09 |           | * |
| Name/prefix          |           |               |           |   |
| ArubaCX              |           |               |           |   |
| lcon                 |           |               |           |   |
| Switch L3.png        |           |               |           | * |
| 📄 Aruba 6300 Sw      | ritch.png |               |           |   |
| 📔 Aruba 6400 Sw      | ritch.png |               |           |   |
| 📄 Aruba 832x Sw      | itch.png  |               |           |   |
| 🏢 Aruba 8400 Sw      | ritch.png |               |           |   |
| -I Anika Daskian     |           |               |           |   |
| CPU                  | RAM (I    | MB)           | Ethernets |   |
| 2                    | 4096      | 5             | 7         |   |
| OEMILVersion         | OFMU Arch |               | OEMU Nic  |   |

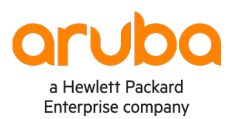

添加管理网(NET 云)

添加 network

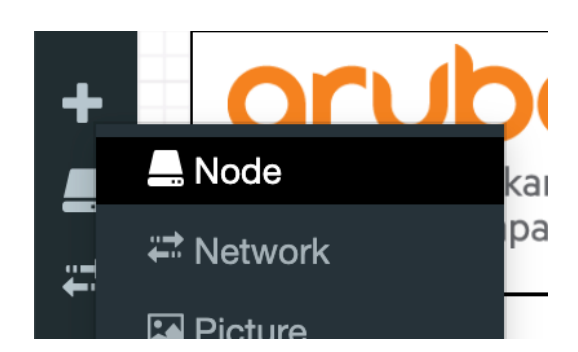

Type 选择 Management, 点击 save。

| ADD A NEW NETWORK |                      |  |  |  |  |
|-------------------|----------------------|--|--|--|--|
|                   |                      |  |  |  |  |
| Number of         | 1                    |  |  |  |  |
| networks to add   |                      |  |  |  |  |
| Name/Prefix       | Net                  |  |  |  |  |
| Туре              | Management(Cloud0) - |  |  |  |  |
|                   |                      |  |  |  |  |
| Left              | 0                    |  |  |  |  |

图标默认出现在左上角, 需拖动到拓扑中。

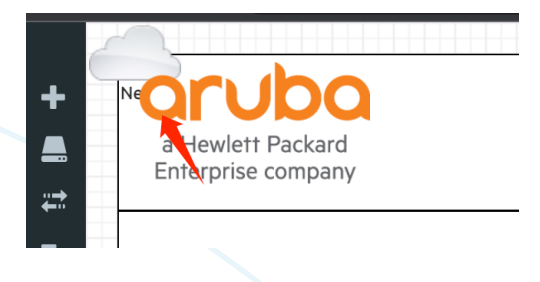

L2 CX Access Switch Management/C

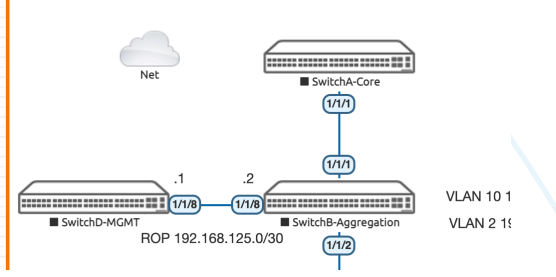

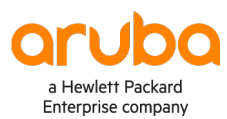

鼠标放置 net 云上出现"插头"图标,拖动到其他设备可连线。<mark>[设备间连线必须关机状态才能选择端</mark>口设置]

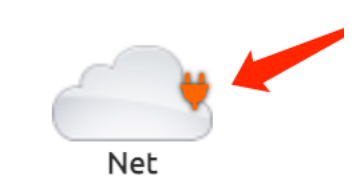

弹出窗口选交换机 MGMT 端口,点击 save 即可

| ADD CONNECTION BETWEEN NET AND<br>SWITCHA-CORE |                                                                                   |   |  |  |
|------------------------------------------------|-----------------------------------------------------------------------------------|---|--|--|
| Net                                            | Source ID: 5<br>Source Name: Net<br>type - Network                                |   |  |  |
|                                                | Choose Interface for SwitchA-Core                                                 | ~ |  |  |
| SwitchA-Core                                   | Destination ID: 5<br>Destination Name: SwitchA-Core<br>type - Node<br>Save Cancel |   |  |  |

完成后如下图,此时便打通了网络设备 mgmt 口和 Lab 管理终端通信。

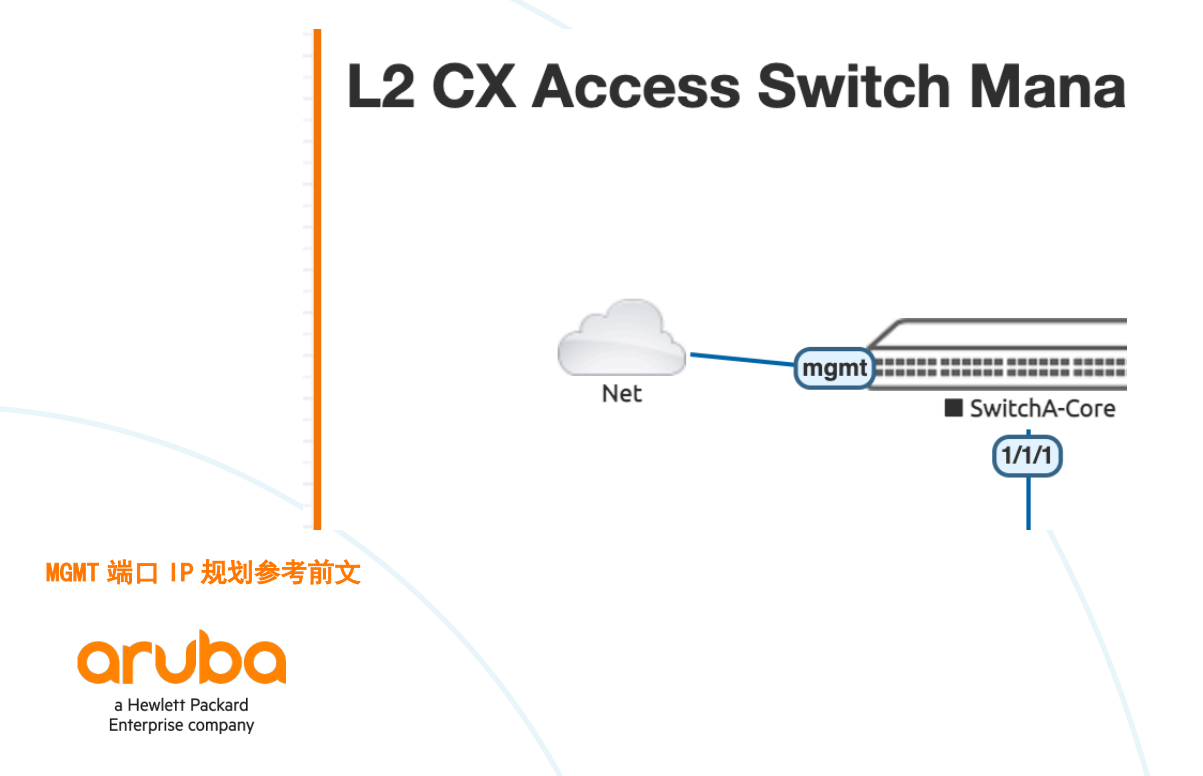